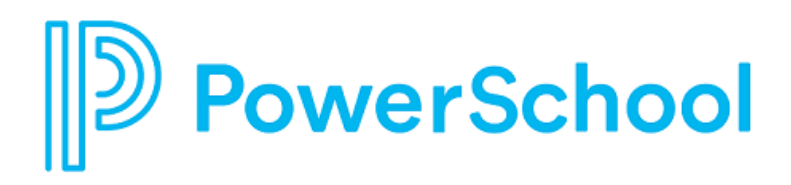

# Gradebook Average Calculation Setup Worksheet

PowerSchool eSchoolPLUS

#### Updated: November 7, 2018

Document Owner: Documentation Services

This edition applies to Release 4.2 of the eSchoolPLUS software and to all subsequent releases and modifications until otherwise indicated in new editions or updates.

The data and names used to illustrate the reports and screen images may include names of individuals, companies, brands, and products. All of the data and names are fictitious; any similarities to actual names are entirely coincidental.

PowerSchool is a trademark, in the U.S. and/or other countries, of PowerSchool Group LLC or its affiliate(s).

Copyright © 2005-2018 PowerSchool Group LLC and/or its affiliate(s). All rights reserved.

All trademarks are either owned or licensed by PowerSchool Group LLC and/or its affiliates.

### **Gradebook Average Setup Calculation Worksheet**

| Mar | k Type: Average Type:                                                                                                    | Calculated MP: |
|-----|----------------------------------------------------------------------------------------------------|----------------|
|     |                                                                                                    |                |
| 1   | Enter Y if the Average Setup is defined to use the raw Gradebook value.                                                                                                    |                |
| 2   | Enter 0 if the Average Setup is defined to treat blank marks as a zero.                                                                                                    |                |
| 3   | Enter mark type/marking period from average setup.                                                                                                    |                |
| 4   | Enter mark for the mark type from Report Cards.<br>If mark type is blank, enter 'Blank' for the mark.                                                                                                    |                |
| 5   | Enter Y if Override is checked. If the Override is set to Y, then Mark is always used. Skip Line 6.                                                                                                    |                |
| 6   | If Line 1=Y, enter raw value for Mark Type. Skip Line 7.                                                                                                    |                |
| 7   | Enter Average Using Value from Level table for<br>mark. If mark indicates 'Blank' and you entered a<br>0 for Line 2, enter 0. Otherwise, if mark indicates<br>'Blank', do not enter a value for the mark in this<br>Line. |                |
| 8   | Enter weight of mark type as displayed on the TAC Gradebook Setup Report Card Averages tab.                                                                                                    |                |
|     | If mark indicates 'Blank' and you did not enter a 0<br>for Line 2, do not enter the weight. The mark slot<br>is excluded from the average                                                                                 |                |
| 9   | Calculate the weighted value for marks. If Line 6 is entered, multiply Line 6 by Line 8. If Line 7 is entered, multiply Line 7 by Line 8.                                                                                 |                |
| 10  | Sum the weighted value for all mark types. Add all columns in Line 9.                                                                                                    |                |
| 11  | Sum the weight of all mark types. Add all columns in Line 8.                                                                                                    |                |
| 12  | Calculate average for mark. Divide Line 10 by Line 11.                                                                                                    |                |
| 13  | If the student is assigned a grading scale in TAC,<br>enter the mark that would be returned based on<br>the grading scale. If you enter a mark on this line,<br>skip to Line 16.                                          |                |
| 14  | If Average Setup is defined to round averages,<br>enter the rounded result to the second decimal<br>position (for example, 69.94) number for the value<br>in Line 12.                                                     |                |
|     | If Average Setup is defined to truncate averages,<br>enter the truncated result to the second position<br>for the value in Line 12.                                                                                       |                |
| 15  | In the Level Table, find the mark closest to the value entered in Line 14.                                                                                                    |                |
| 16  | Enter value from Line 13 or Line 15. This is the mark that should be loaded to Report Cards.                                                                                                    |                |

\* If the Averaging Value from the Level Table is based on 4 point scale, it is invalid to use the raw Gradebook value in the average calculation.

#### How to Use the Average Calculation Worksheet

The Average Calculation Worksheet can help you to determine whether the correct marks are posted when you load Gradebook averages for mark types that are defined to use the Average Setup to calculate Gradebook results. To fill out the worksheet, you will need to print the setup for the average that you are checking. You will also need to refer to the level table. Additionally, you may need to refer to the Gradebook Scales records for the building.

The following figures illustrate where to find the information needed for a line of the worksheet. Enter the appropriate value in the line indicated by the number next to the circle.

#### **Average Setup Information**

Figure 1: Average Setup illustrates where to find the information from the Average Setup (Administration > Mark Reporting Setup > Calculation Setup > Average Setup) that you need to fill in the worksheet.

| Average Setup     Ceneral     Indidage "     Indidage Type"        M. Markeling 2        Indidage Type"        M. Markeling 2        Indidage Type"        Main                      Main                        Main   Place Resulting Average in Marking Period*    Intel de Status *** Courses    Course Rules    Course Rules    State Course Equivalency    Calculation <b>Course Rules</b>                                                                                                    |                                                                                                    |                                                |                                                                              |                                              | Tasks (1)                                                                          | Reports - Current Year         |
|----------------------------------------------------------------------------------------------------|----------------------------------------------------------------------------------------------------|------------------------------------------------|------------------------------------------------------------------------------|----------------------------------------------|------------------------------------------------------------------------------------|--------------------------------|
| General         wilding*       2 - SunGard Building 2       Course Duration Type*       M MARKING PERIOD         wrage Type*       M Man Average       Include This Average when Calculating for MP*       M MARKING PERIOD         wrage TD*       Main       Place Resulting Average in Marking Period*       M MARKING PERIOD         wrage TD*       Main       Place Resulting Average in Marking Period*       Ø         Related Average Groups       Ø       Ø       Ø         Course Rules       Ø       Ø       Ø         Jude Status "T* Courses       Ø       State Course Equivalency       R - Use Regular Courses Only         ocess Courses Not Ended       Ø       State Course Equivalency       R - Use Regular Courses Only         calculation       Image for Regular Courses Is       R - Rounded       Image Uses Raw Gradebook Values       Ø         weating Average for Regular Courses Is       R - Rounded       Image Uses Raw Gradebook Values       Ø         Marks Used In Average for PassFail Courses Is       R - Rounded       Image Uses Raw Gradebook Values       Ø         Marks Used In Average for PassFail Courses Is       R - Rounded       Image Uses Raw Gradebook Values       Ø         Marks Used In Average for PassFail Courses Is       R - Rounded       Image Enror if Exempt Mark is Found                                                                                                    | Average Setup                                                                                                    |                                                |                                                                              |                                              |                                                                                    | <b>⊖</b> ≞ ⊕ Q                 |
| ilding"  2SunGerd Building 2 Course Duration Type* MMARKING PERIOD  include This Average when Calculating for MP* Main Place Resulting Average in Marking Period* Main Place Resulting Average in Marking Period* Min Place Resulting Average in Marking Period*  Related Average Groups  Course Rules  Course Rules  Course Rul     | General                                                                                                    |                                                |                                                                              |                                              |                                                                                    |                                |
| erage Type* M - Main Average Indude This Average when Calculating for MP* M - MARKING PERIOD 4 erage ID* Main Place Resulting Average in Marking Period* IN - Final • Use in Gradebook ®  Related Average Croups  Course Rules  Average Courses  Course Rules  Average Courses  Courses Not Ended  Calculation  Calculation  Calculation  Calculation  Calculation  Mark Type I Regular Courses Is R - Rounded  M - Mark Type I SEM - Semester * M2 - MARKING * 1 E - Issue Error if Exempt Mark is Found *  M - Mark Type  SEM - Semester * M2 - MARKING * 1 E - Issue Error if Exempt Mark is Found *  M - Mark Type  SEM - Semester * M4 - MARKING * 1  E - Issue Error if Exempt Mark is Found *  M - Mark Type  SEM - Semester * M4 - MARKING * 1  E - Issue Error if Exempt Mark is Found *  M - Mark Type  SEM - Semester * M4 - MARKING * 1  E - Issue Error if Exempt Mark is Found *  M - Mark Type  SEM - Semester * M4 - MARKING * 1  E - Issue Error if Exempt Mark is Found *  M - Mark Type  Semester * M4 - MARKING * 1  E - Issue Error if Exempt Mark is Found *  M - Mark Type  Semester * M4 - MARKING * 1  E - Issue Error if Exempt Mark is Found *  M - Mark Type  Semester * M4 - MARKING * 1  E - Issue Error if Exempt Mark is Found *  M - Mark Type  Semester * M4 - MARKING *  M - Mark Type  Semester * M4 - MARKING *  M - Mark Type  Semester * M4 - MARKING *  M - Mark Type  Semester *  M - Mark Type  Semester *  M - Mark Type  Semester *  M - MARKING *  Semester *  M - MARKING *  Semester *  M - MARKING *  Semester *  M - MARKING *  M - Semester *  M - MARKING *  M - Semester *  M - MARKING *  M - Semester *  M - MARKING *  M - Semester *  M - MARKING *  M - Semester *  M - Mark Type  Semester *  M - Mark Type  Semester *  M - MARKING *  M - Semester *  M - MARKING *  M - Semester *  M - Mark Type  Semester *  M - Mark Type  Semester *  M - Mark Type  Semester *  M - Mark Type  Semester *  M - Mark Type  Semester *  M - Mark Type  Semester *  M - Mark Type  Semester *  M - Mark Type  M - Semester *  M - Mark Type  Semester *  M - Mark Type  Semeste | uilding*                                                                                                    | 2 - Sun(                                       | Gard Building 2                                                              | Course Dur                                   | ration Type*                                                                       | M - MARKING PERIOD             |
| erage ID* Main Place Resulting Average in Marking Period* rk Type to Calculate* EIN - Final Use in Gradebook &  Related Average Groups  Course Rules  Aude Status "T" Courses Aude Status "O" Courses Aude Status "O" Courses Aude Average for Pass/Fail Courses Is R - Rounded Aude Average Uses Raw Gradebook Values Aude Exempt Mark Status Aude Aude Exempt Mark is Found Aude Exempt Mark is Found Aude Aude Aude Aude Aude Aude Aude Aude                                                                                                    | verage Type*                                                                                                    | M - Mair                                       | n Average                                                                    | Include Thi                                  | s Average when Calculating for MP*                                                 | M4 - MARKING PERIOD 4          |
| rk Type to Calculate <sup>4</sup> FIN - Final Use in Gradebook     Related Average Groups     Course Rules     adude Status "T" Courses     adude Status "O" Courses     Blank Marks   Z - Treet blank mark as a zero   adude Status "O" Courses   adude Status "O" Courses   adude Status "O" Courses   adude Status "O" Courses   adude Status "O" Courses   adude Status "O" Courses   adude Status "O" Courses   adude Status "O" Courses   adude Status "O" Courses   adude Status "O" Courses   adude Status "O" Courses   adude Status "O" Courses   Calculation   Calculation Settings   esulting Average for Regular Courses Is   R - Rounded   v   Marks Used In Average ID"   Marks Used In Average ID"   Marks Type   SEM - Semester   market Type   SEM - Semester   M - Mark Type   SEM - Semester   M - Mark Type   SEM - Semester   M - Mark Type   SEM - Semester   M - Mark Type   SEM - Semester   M - Mark Type   SEM - Semester   M - Mark Type   SEM - Semester   M - Mark Type   SEM - Semester   M - Mark Type   SEM - Semester   M - Mark Type   SEM - Semester   M - Mark Type     SEM - Semester                                                                                                    | verage ID*                                                                                                    | Main                                           |                                                                              | Place Resul                                  | Iting Average in Marking Period*                                                   |                                |
| Related Average Groups         Course Rules         State Courses         State Course Equivalency         Calculation         Calculation Settings         Leaverage for Regular Courses Is         R - Rounded         Mark Type         SEM - Semester         M2 - MARKING         M - Mark Type         SEM - Semester         V       MMark Type         SEM - Semester         V       MMark Type         SEM - Semester         V       MMark Type         SEM - Semester         V       MMark Type         SEM - Semester         V       MMark Type         SEM - Semester         V       MMark Type         SEM - Semester         V       MMark Type         SEM - Semester         V       MMark INIG         V       1       E - Issue Error if Exempt Mark is Found         V       PERIOD 2       1       E - Issue Error if Exempt Mark is Found                                                                                                    | ark Type to Calculate*                                                                                                    | FIN - Fi                                       | nal                                                                          | • Use in Grad                                | debook                                                                             | 8                              |
| Course Rules alude Status "T" Courses alude Status "T" Courses alude Status "O" Courses alude Status "O" Courses alude St | Related Average Groups                                                                                                    |                                                |                                                                              |                                              |                                                                                    |                                |
| alude Status "T" Courses Zourses Not Ended                                                                                                    | Course Rules                                                                                                    |                                                |                                                                              | -                                            |                                                                                    |                                |
| State Course Equivalency  R - Use Regular Courses Only  Calculation  Calculation  C | clude Status "T" Courses                                                                                                    |                                                |                                                                              | 2 Blank Marks                                | 5                                                                                  | Z - Treat blank mark as a zero |
| cocess Courses Not Ended         Calculation         Calculation Settings         Lesulting Average for Regular Courses Is         R - Rounded         Average Uses Raw Gradebook Values         Lesulting Average for Pass/Fail Courses Is         R - Rounded         Marks Used In Average Calculation         Use*         Mark Type         SEM - Semester         W         M4 - MARKING         PERIOD 2         SEM - Semester         M4 - MARKING         PERIOD 2         SEM - Semester         M4 - MARKING         PERIOD 4                                                                                                    | clude Status "O" Courses                                                                                                    |                                                |                                                                              | State Cours                                  | se Equivalency                                                                     | R - Use Regular Courses Only   |
| Calculation Calculation Settings Lesulting Average for Regular Courses Is R - Rounded Average Uses Raw Gradebook Values  Marks Used In Average for Pass/Fail Courses Is R - Rounded  M - Mark Type SEM - Semester M - Mark Type SEM - Semester M - Mark Type                                                                                                    | rocess Courses Not Ended                                                                                                    |                                                |                                                                              |                                              |                                                                                    |                                |
| Merage for Regular Courses Is     R - Rounded       Marks Used In Average for Pass/Fail Courses Is     R - Rounded       Use*     Mark Type / Average ID*       M- Mark Type     SEM - Semester       Y     M2 - MARKING       Y     1       E - Issue Error if Exempt Mark is Found       Y     M4 - MARKING       Y     1       E - Issue Error if Exempt Mark is Found                                                                                                    | Calculation                                                                                                    |                                                |                                                                              |                                              |                                                                                    |                                |
| Marks Used In Average for Pass/Fail Courses Is     R - Rounded       Use*     Mark Type / Average ID*       Merk Type     Merk Type / Average ID*       M - Mark Type     SEM - Semester       Grade     M2 - MARKING       M - Mark Type     SEM - Semester       Grade     M4 - MARKING       M - Mark Type     SEM - Semester       M - Mark Type     M4 - MARKING       M - Mark Type     I                                                                                                    | Calculation Calculation Settings                                                                                                    |                                                |                                                                              |                                              |                                                                                    | -0                             |
| Marks Used In Average alculation         Use*       Mark Type / Average ID*         M - Mark Type       SEM - Semester         Y       M2 - MARKING         PERIOD 2         M - Mark Type         SEM - Semester         Y         M2 - MARKING         Y         I         E - Issue Error if Exempt Mark is Found         Y         M - Mark Type         SEM - Semester         Y         M4 - MARKING         Y         I         E - Issue Error if Exempt Mark is Found         Y         Y         M - Mark Type                                                                                                    | Calculation Calculation Settings Resulting Average for Regular Courses Is                                                                                                    | R - Rou                                        | inded                                                                        | Average Us                                   | es Raw Gradebook Values                                                            | 1                              |
| Use' Mark Type / Average ID' MP %/Weight Handle Exempt Marks<br>M - Mark Type SEM - Semester V M2 - MARKING V 1 E - Issue Error if Exempt Mark is Found V<br>Grade V PERIOD 2 I E - Issue Error if Exempt Mark is Found V<br>M - Mark Type SEM - Semester V M4 - MARKING V 1 E - Issue Error if Exempt Mark is Found V<br>Grade V PERIOD 4                                                                                                    | Calculation Calculation Settings Resulting Average for Regular Courses Is Resulting Average for Pass/Fail Courses Is                                                                                                    | R - Rou<br>R - Rou                             | unded                                                                        | y Average Us                                 | es Raw Gradebook Values                                                            |                                |
| M - Mark Type SEM - Semester Grade M - Mark Type SEM - Semester Grade M - Mark Type SEM - Semester Grade M - MARKING FERIOD 4                                                                                                    | Calculation Calculation Settings Calculation Settings Resulting Average for Regular Courses Is Resulting Average for Pass/Fail Courses Is Marks Used In Average Calculation                                               | R - Rou<br>R - Rou                             | unded                                                                        | Average Us                                   | es Raw Gradebook Values                                                            | •                              |
| M - Mark Type           SEM - Semester         v         M4 - MARKING         v         1         E - Issue Error if Exempt Mark is Found         v         0           Grade         PERIOD 4         v         1         E - Issue Error if Exempt Mark is Found         v         0                                                                                                    | Calculation Calculation Settings Resulting Average for Regular Courses Is Resulting Average for Pass/Fail Courses Is Marks Used In Average Calculation Use'                                                               | R - Rou<br>R - Rou<br>/ Average ID*            | inded<br>Inded<br>MP                                                         | Average Us                                   | es Raw Gradebook Values<br>Handle Exempt M                                         | arks 🔒                         |
|                                                                                                    | Calculation Calculation Settings Resulting Average for Regular Courses Is Resulting Average for Pass/Fail Courses Is Marks Used In Average Calculation Use* M - Mark Type SEM - Seme Grade                                | R - Rou<br>R - Rou<br>Average ID*              | Inded<br>Inded<br>MP<br>M2 - MARKING<br>PERIOD 2                             | Average Us<br>v %/Weight 1                   | es Raw Gradebook Values<br>Handle Exempt M<br>E - Issue Error if Exempt Mark is Fo | arks 💼                         |
|                                                                                                    | Calculation Calculation Settings Resulting Average for Regular Courses Is Resulting Average for Pass/Fail Courses Is Marks Used In Average Calculation Use* M - Mark Type SEM - Seme Grade M - Mark Type SEM - Seme Grade | R - Rou<br>R - Rou<br>/ Average ID*<br>ester ¥ | Inded<br>Inded<br>MP<br>M2 - MARKING<br>PERIOD 2<br>M4 - MARKING<br>PERIOD 4 | Y     Average Us       Y     1       Y     1 | es Raw Gradebook Values<br>Handle Exempt M<br>E - Issue Error if Exempt Mark is Fo | arks  and  v                   |

#### **Report Card Averages Information**

Display the Teacher Access Center Gradebook Setup page Report Card Averages tab for the course-section that you are using to check averages. Figure 2: Report Card Averages Tab illustrates where to find the values needed for the worksheet.

| 📴 Grad                                                             | lebook Setup English   | 9 (8144-105) Marking Peri | iod: M4 Chang | ge      |   | i 🗉 🗘 |  |  |  |
|--------------------------------------------------------------------|------------------------|---------------------------|---------------|---------|---|-------|--|--|--|
| Categories Assignments IPR Average Report Card Average Attachments |                        |                           |               |         |   |       |  |  |  |
| Mark Type                                                          | e: Final (FIN )        | Override: ♥ Calc          | Round         |         | • |       |  |  |  |
| Use 👌                                                              | Mark Type / Average ID | Marking Period            | Weight        | Actions |   |       |  |  |  |
| Mark Type                                                          | SEM - Semester Grade   | M2 - MARKING PERIOD 2     | 1             | 0       |   |       |  |  |  |
| Mark Type                                                          | SEM - Semester Grade   | M4 - MARKING PERIOD 4     | 1             | 0       |   |       |  |  |  |
|                                                                    | ·                      |                           |               |         |   |       |  |  |  |

Figure 2: Report Card Averages Tab

#### **Report Cards Information**

Display the Teacher Access Center Report Cards page for the course-section that you are using to check averages. Figure 3: Marks section of Enter Report Cards illustrates where to find the values needed for the worksheet.

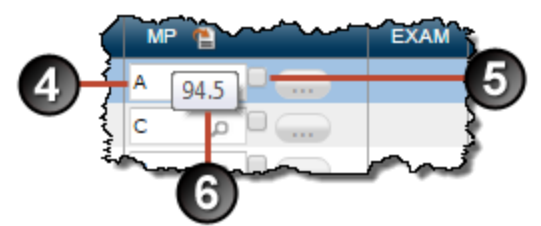

Figure 3: Marks section of Enter Report Cards

#### **Level Table Information**

Open the Master Schedule record for the course-section that you are using to check averages. Make note of the level specified in the Course Level field; this indicates the level table that the course uses for averaging marks. Display the level table (Administration > Mark Reporting Setup > Setup > Level Table) for the course. Figure 4: Section of Level Table illustrates where to look for the values for the worksheet.

|   | Mark Information |               |         |            |            |                                                                                                    |           |       |   |               |       |              | 0   |              |                     |   |
|---|------------------|---------------|---------|------------|------------|----------------------------------------------------------------------------------------------------|-----------|-------|---|---------------|-------|--------------|-----|--------------|---------------------|---|
| 1 | Mark             | 5 Point Value | Passing | Include in | n Honor Ro | all in the second second second second second second second second second second second second second second s | Include I | n GPA |   | Average Using | 7_    | Print Values |     | Add-On Value | 25                  |   |
|   |                  |               | Mark    |            |            |                                                                                                    |           |       |   | Туре          | Value | RC* PR*      | TRN | Value*       | Weight By<br>Credit |   |
|   | A+               | 4.25          |         |            |            |                                                                                                    |           |       |   | Value         | 99    | A+ A+        | A+  | 0            |                     | * |
|   | А                | 4             | ۲       | Ø          | ۲          | ۲                                                                                                    |           |       | ۲ | Value         | 95    | AA           | Α   | 0            |                     |   |
| L | A-               | 3.75          |         | ×.         |            |                                                                                                    |           |       |   | Value         | 91    | A- A-        | A-  | 0            |                     |   |

Figure 4: Section of Level Table

#### **Gradebook Scale Information**

If the student is assigned to a grading scale in TAC on the Scores page, check the Gradebook Scales (Administration > Mark Reporting Setup > Gradebook Setup > Gradebook Scales) for the gradebook scale assigned to the student. Figure 5: Gradebook Scale illustrates where to look for the values for the worksheet.

|   | ⊿ Grade | book | Scale -          | 13 |
|---|---------|------|------------------|----|
| 1 | Mark*   |      | Minimum Percent* | Ť  |
|   | A+      | w    | 97.50            |    |
|   | A       | v    | 82.50            |    |
|   | A-      | v    | 89.50            |    |
|   | -       |      | C                | _  |

Figure 5: Gradebook Scales

## Gradebook Average Setup Calculation Worksheet: Sample A

| 1  | Enter Y if the Average Setup is defined to use                                                                                                    |         |         |        |   |  |
|----|----------------------------------------------------------------------------------------------------|---------|---------|--------|---|--|
| 2  | Enter 0 if the Average Setup is defined to                                                                                                    |         |         |        |   |  |
|    | treat blank marks as a zero.                                                                                                    |         | 1       | Γ      | 1 |  |
| 3  | Enter mark type/marking period from average setup.                                                                                                    | Mrkp/M1 | Mrkp/M2 | Exm/M2 |   |  |
| 4  | Enter mark for the mark type from Report<br>Cards. If mark type is blank, enter 'Blank' for<br>the mark.                                                                                                    | В       | С       | В      |   |  |
| 5  | Enter Y if Override is checked. If the Override is set to Y, then Mark is always used. Skip Line 6.                                                                                                    |         | У       |        |   |  |
| 6  | If Line 1=Y, enter raw value for Mark Type.<br>Skip Line 7.                                                                                                    |         |         |        |   |  |
| 7  | Enter Average Using Value from Level table<br>for mark. If mark indicates 'Blank' and you<br>entered a 0 for Line 2, enter 0. Otherwise, if<br>mark indicates 'Blank', do not enter a value<br>for the mark in this Line. | 85      | 75      | 85     |   |  |
| 8  | Enter weight of mark type as displayed on the TAC Gradebook Setup Report Card Averages tab.                                                                                                    | 2       | 2       | 1      |   |  |
|    | If mark indicates 'Blank' and you did not enter<br>a 0 for Line 2, do not enter the weight. The<br>mark type is excluded from the average                                                                                 |         |         |        |   |  |
| 9  | Calculate the weighted value for marks. If<br>Line 6 is entered, multiply Line 6 by Line 8. If<br>Line 7 is entered, multiply Line 7 by Line 8.                                                                           | 170     | 150     | 85     |   |  |
| 10 | Sum the weighted value for all mark types.<br>Add all columns in Line 9.                                                                                                    | 405     |         |        |   |  |
| 11 | Sum the weight of all mark types. Add all columns in Line 8.                                                                                                    | 5       |         |        |   |  |
| 12 | Calculate average for mark. Divide Line 10 by Line 11.                                                                                                    | 81      |         |        |   |  |
| 13 | If the student is assigned a grading scale in TAC, enter the mark that would be returned based on the grading scale. If you enter a mark on this line, skip to Line 16.                                                   |         |         |        |   |  |
| 14 | If Average Setup is defined to round<br>averages, enter the rounded result to the<br>second decimal position (for example, 69.94)<br>number for the value in Line 12.                                                     | 81      |         |        |   |  |
|    | If Average Setup is defined to truncate averages, enter the truncated result to the second position for the value in Line 12.                                                                                             |         |         |        |   |  |
| 15 | In the Level Table, find the mark closest to the value entered in Line 14.                                                                                                    | В       |         |        |   |  |
| 16 | Enter value from Line 13 or Line 15. This is the mark that should be loaded to Report Cards.                                                                                                    | В       |         |        |   |  |

## Gradebook Average Setup Calculation Worksheet: Sample B

|    | 1                                                                                                    |         |         |        |      |
|----|----------------------------------------------------------------------------------------------------|---------|---------|--------|------|
| 1  | Enter Y if the Average Setup is defined to use the raw Gradebook value.                                                                                                    |         |         |        | <br> |
| 2  | Enter 0 if the Average Setup is defined to treat blank marks as a zero.                                                                                                    | 0       |         |        |      |
| 3  | Enter mark type/marking period from average setup.                                                                                                    | Mrkp/M1 | Mrkp/M2 | Exm/M2 |      |
| 4  | Enter mark for the mark type from Report<br>Cards. If mark type is blank, enter 'Blank' for<br>the mark.                                                                                                    | В       | С       | Blank  |      |
| 5  | Enter Y if Override is checked. If the Override is set to Y, then Mark is always used. Skip Line 6.                                                                                                    |         | У       |        |      |
| 6  | If Line 1=Y, enter raw value for Mark Type.<br>Skip Line 7.                                                                                                    |         |         |        |      |
| 7  | Enter Average Using Value from Level table<br>for mark. If mark indicates 'Blank' and you<br>entered a 0 for Line 2, enter 0. Otherwise, if<br>mark indicates 'Blank', do not enter a value<br>for the mark in this Line. | 85      | 75      | 0      |      |
| 8  | Enter weight of mark type as displayed on the TAC Gradebook Setup Report Card Averages tab.                                                                                                    | 2       | 2       | 1      |      |
|    | If mark indicates 'Blank' and you did not enter<br>a 0 for Line 2, do not enter the weight. The<br>mark type is excluded from the average                                                                                 |         |         |        |      |
| 9  | Calculate the weighted value for marks. If<br>Line 6 is entered, multiply Line 6 by Line 8. If<br>Line 7 is entered, multiply Line 7 by Line 8.                                                                           | 170     | 150     | 0      |      |
| 10 | Sum the weighted value for all mark types.<br>Add all columns in Line 9.                                                                                                    | 320     |         |        |      |
| 11 | Sum the weight of all mark types. Add all columns in Line 8.                                                                                                    | 5       |         |        |      |
| 12 | Calculate average for mark. Divide Line 10 by Line 11.                                                                                                    | 64      |         |        |      |
| 13 | If the student is assigned a grading scale in TAC, enter the mark that would be returned based on the grading scale. If you enter a mark on this line, skip to Line 16.                                                   | D       |         |        |      |
| 14 | If Average Setup is defined to round<br>averages, enter the rounded result to the<br>second decimal position (for example, 69.94)<br>number for the value in Line 12.                                                     |         |         |        |      |
|    | If Average Setup is defined to truncate averages, enter the truncated result to the second position for the value in Line 12.                                                                                             |         |         |        |      |
| 15 | In the Level Table, find the mark closest to the value entered in Line 14.                                                                                                    |         |         |        |      |
| 16 | Enter value from Line 13 or Line 15. This is the mark that should be loaded to Report Cards.                                                                                                    | D       |         |        |      |

## Gradebook Average Setup Calculation Worksheet: Sample C

| 1  | Enter Y if the Average Setup is defined to use                                                                                                    | У       |         |        |  |
|----|----------------------------------------------------------------------------------------------------|---------|---------|--------|--|
| 2  | Enter 0 if the Average Setup is defined to treat blank marks as a zero.                                                                                                    |         |         |        |  |
| 3  | Enter mark type/marking period from average setup.                                                                                                    | Mrkp/M1 | Mrkp/M2 | Exm/M2 |  |
| 4  | Enter mark for the mark type from Report<br>Cards. If mark type is blank, enter 'Blank' for<br>the mark.                                                                                                    | 83      | 75      | 85     |  |
| 5  | Enter Y if Override is checked. If the Override is set to Y, then Mark is always used. Skip Line 6.                                                                                                    |         | У       |        |  |
| 6  | If Line 1=Y, enter raw value for Mark Type.<br>Skip Line 7.                                                                                                    | 82.51   |         | 84.5   |  |
| 7  | Enter Average Using Value from Level table<br>for mark. If mark indicates 'Blank' and you<br>entered a 0 for Line 2, enter 0. Otherwise, if<br>mark indicates 'Blank', do not enter a value<br>for the mark in this Line. |         | 75      |        |  |
| 8  | Enter weight of mark type as displayed on the TAC Gradebook Setup Report Card Averages tab.                                                                                                    | 2       | 2       | 1      |  |
|    | If mark indicates 'Blank' and you did not enter<br>a 0 for Line 2, do not enter the weight. The<br>mark type is excluded from the average                                                                                 |         |         |        |  |
| 9  | Calculate the weighted value for marks. If<br>Line 6 is entered, multiply Line 6 by Line 8. If<br>Line 7 is entered, multiply Line 7 by Line 8.                                                                           | 165.02  | 150     | 84.5   |  |
| 10 | Sum the weighted value for all mark types.<br>Add all columns in Line 9.                                                                                                    | 399.52  |         |        |  |
| 11 | Sum the weight of all mark types. Add all columns in Line 8.                                                                                                    | 5       |         |        |  |
| 12 | Calculate average for mark. Divide Line 10 by Line 11.                                                                                                    | 79.904  |         |        |  |
| 13 | If the student is assigned a grading scale in TAC, enter the mark that would be returned based on the grading scale. If you enter a mark on this line, skip to Line 16.                                                   |         |         |        |  |
| 14 | If Average Setup is defined to round<br>averages, enter the rounded result to the<br>second decimal position (for example, 69.94)<br>number for the value in Line 12.                                                     | 79.90   |         |        |  |
|    | If Average Setup is defined to truncate averages, enter the truncated result to the second position for the value in Line 12.                                                                                             |         |         |        |  |
| 15 | In the Level Table, find the mark closest to the value entered in Line 14.                                                                                                    | 80      |         |        |  |
| 16 | Enter value from Line 13 or Line 15. This is the mark that should be loaded to Report Cards.                                                                                                    | 80      |         |        |  |